# 新功能介绍——动态外网 IP 解析

#### 北京蓝码动力软件科技有限公司 2015 年 7 月 16 日

#### http://www.xcoolsoft.com

### 前言:

建立了图库服务器后,希望能从外网访问,如果服务器所用的外网 IP 是动态的,就 需要用到 IP 解析了,此功能可让用户每次访问图库服务器时都以固定的地址访问,不 用随着服务器的网络 IP 变化而变化。

关于用外网访问图库服务器,可使用本公司文章《如何固定内网 IP 与外网 IP 及外 网访问超级图库服务器设置》中的"花生壳动态域名"方法,但是由于有些路由器不支 持花生壳动态域名方法,而且即使支持,也存在免费的花生壳个人账号存在不稳定,花 生壳企业用户又需要交年费等问题,所以本公司新增了动态外网 IP 解析功能。

# 1. 准备:

- 第定内网 IP,本例中内网 IP 绑定为 192.168.1.104(方法请查看本公司文章《如何固定内网 IP 与外网 IP 及外网访问超级图库服务器设置》中的"2.固定内网 IP")
- 完成端口映射,本例中第一组映射外部端口为 8193,内部端口为 8192;第二 组映射外部端口为 93,内部端口为 80(方法请查看本公司文章《如何固定内 网 IP 与外网 IP 及外网访问超级图库服务器设置》中的"4.外网访问图库服务器 设置的端口映射部分")
- 3) IP 解析用客户名,本例中用户名为 yujiand (购买软件后,向客服询问 IP 解析 用客户名称,每个名称都有唯一性)

## 2. 开始设置

#### 2.1. 图库服务器设置

1) 打开服务器主界面,点击"配置"按钮,如图所示:

| SL 超级图库服务   | 器                                                                       | 11 0  | August 1       |             |       | x |
|-------------|-------------------------------------------------------------------------|-------|----------------|-------------|-------|---|
| 本机IP地址:     | 127. 0. 0. 1<br>192. 168. 1. 104<br>192. 168. 72. 1<br>192. 168. 120. 1 |       | 端口号 <b>:</b>   | 8192        |       |   |
| 最大允许用户数     | ų: 3                                                                    | 客户端在  | 宝线用户数:         | 1           |       |   |
| Language: 4 | 中文(简体) 💌                                                                | 浏览器   | 在线用户数 <b>:</b> | 0           |       |   |
|             |                                                                         |       |                |             |       |   |
|             |                                                                         |       |                |             | 存储区管理 |   |
| 关于(A)       | 帮助创                                                                     | 注册(B) |                | <u>苦(C)</u> | 隐藏(出) |   |

2) 勾选"启用动态外网 IP",把数据输入对应的文本框中,如客户名称 yujiand;客户 端端口号(第一组映射外部端口号)8193;Web端口号(第二组映射外部端口号); 然后点击确定完成设置,如图所示:

| 配置                           |            |         | × |
|------------------------------|------------|---------|---|
| 端口信息<br>端口号:                 | 8192       |         |   |
| ─数据库信息 ────<br>新据库类型·        | Access     | •       |   |
| SADUFAT.                     | 压缩MDB      |         |   |
| 导入用户表                        |            | 数据库连接信息 |   |
|                              |            |         |   |
| □ 开机自动启动服务器                  |            |         |   |
| →<br>动态外网IP<br>「<br>自用动态外网IP |            |         |   |
| 客户名称 yujis                   | nd         |         |   |
| 客户端端口号 8193 Web端口号 93        |            |         |   |
| Web相对路径(St                   | ıperLibWeb |         |   |
| [                            | 确定         | 取消      |   |

2.2. 图库客户端外网访问图库服务器

1) 打开客户端,从菜单栏中选择"服务器==>添加图库服务器",如图所示:

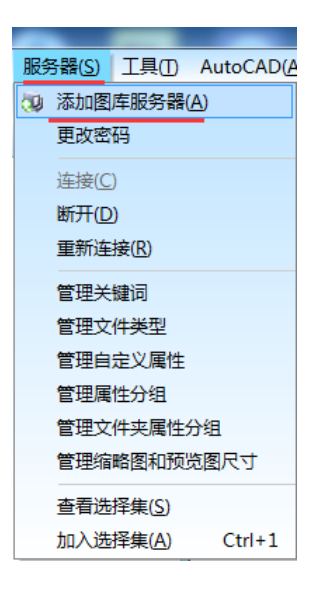

2) 先勾选"动态外网 IP",然后点击 IP 解析设置按钮,如图所示:

| 服务器登录信息 |          | X        |
|---------|----------|----------|
| 服务器名称:  |          |          |
| IP地址:   | 动态IP     | 代理设置     |
| 端口号:    | 8192     |          |
|         | ☑ 动态外网IP | IP解析设置   |
| 用户名:    |          | 区分大小写    |
| 密码:     |          | 区分大小写    |
|         | 🗾 记住密码   |          |
| 此用户名和资  | 密码可能同时作为 | 网络版授权使用。 |
|         | 确定       | 取消       |

3) 在跳出的 "IP 解析设置" 对话框中填入从客服那里得到的客户名称 yujiand, 然后点 击测试, 如果得到一串信息, 则表示设置成功, 点击确定保存, 如图所示:

| IP解析设置                                        |
|-----------------------------------------------|
|                                               |
| 如果服务器放往单位的内闷中,希望从外闷访问,但是单位的公网必是动态的,就需要用到吃解折了。 |
| 您成为我们的客户之后,我们会给您分配一个用于IP解析的客户名称。请联系客服咨询。      |
| 网姐: <u>http://www.xcoolsoft.com</u>           |
| 用于IP解析的客户名称 yujiand 测试                        |
| 123.117.27.229:8193, 2015-07-16 09:23:570     |
| 确定 取消                                         |

4) 如果设置失败,则会跳出"解析服务器返回的内容无效",如图所示:

| IP解析设置                                 | ×               |
|----------------------------------------|-----------------|
|                                        |                 |
| 如果服务器放在单位的内网中,希望从外网访问,但是<br>要用到IPI解析了。 | 是单位的公网IP是动态的,就需 |
| 您成为我们的客户之后,我们会给您分配一个用于IP第<br>词。        | 铤的客户名称。请联系客服咨   |
| 网山: <u>http://www.xcoolsoft.com</u>    |                 |
| 用于IP解析的客户名称 yujiand123                 | 测试              |
| 解析服务器返回的内容无效                           |                 |
|                                        | 确定 取消           |

5) 输入服务器名称,再输入账号密码,然后点击登陆,即可用图库客户端外网访问图 库服务器,如图所示:

| 服务                    | 器登录信息        | ×                  |
|-----------------------|--------------|--------------------|
| 服                     | 务器名称:        | yujiand            |
|                       | IP地址:        | 动态IP 代理设置          |
|                       | 端口号 <b>:</b> | 8192               |
|                       |              | ☑ 动态外网IP IP解析设置    |
|                       | 用户名:         | Administrator区分大小写 |
|                       | 密码:          | ●●●●●              |
|                       |              | ☑ 记住密码             |
| 此用户名和密码可能同时作为网络版授权使用。 |              |                    |
|                       | (            | 确定 取消              |

# 2.3. 网页外网访问图库服务器

输入 <u>http://www.xcoolsoft.com/ddns/login.php?customer=yujiand</u>(等号后面填写 IP 解析 用客户名)即可访问。